Quick summary for TIA referrals using Trakcare:

- Highlight Patient > Click New Request > Select Others tab
- Select Transient ischaemic attack referral
- Click Update
- Complete TIA questionnaire
- Click update
- Check request details on subsequent page
- Click update
- On subsequent Others order tab, click update
- Complete requestor details & enter password

Click update